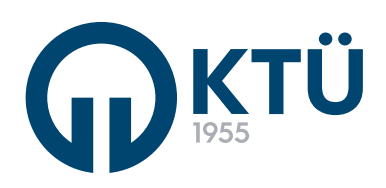

T.C. KARADENİZ TEKNİK ÜNİVERSİTESİ REKTÖRLÜĞÜ

BİLGİ YÖNETİM SİSTEMİ (BYS) EĞİTİM VE KURS YÖNETİM SİSTEMİ KULLANIM KLAVUZU ADAY KURSİYER

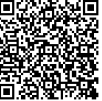

## T.C. KARADENİZ TEKNİK ÜNİVERSİTESİ REKTÖRLÜĞÜ

Kursiyerler, mevcut kurs ilanlarına iki şekilde başvurabilirler: KTÜ öğrencisi ve personeli **https://bys.ktu.edu.tr** 

Dış kullanıcılar https://online.ktu.edu.tr

adresinden kurslara başvuru yapabilirler.

| Koris Isalari X     Koris Isalari X     Koris     Koris Isalari X     Koris Isalari X     Koris Is |                              | Aday            | Kullan                   | nıcı İşle        | emle         | eri B | YS -  | - 1 |  |
|----------------------------------------------------------------------------------------------------|------------------------------|-----------------|--------------------------|------------------|--------------|-------|-------|-----|--|
| Ports (generin   ✓   Mark Kamen Tailer   Exploration Tailer   Spor Sahalar Monetim   ✓   Fasting Tailer   Spor Sahalar Monetim   ✓   Fasting Tailer   Ørte (honder   Ørte (honder                                                                                                    | 🐮 Kişisel İşlemler 🗸 🗸       | Kurs İlanları 🗙 |                          |                  |              |       |       |     |  |
| Iga Kasen   Iga Kasen   Iga Kasen <tr< th=""><th>🜱 Ders İşlemleri 🗸 🗸</th><th></th><th></th><th>Kurs : Tūmū</th><th></th><th>*</th><th></th><th></th><th></th></tr<>                                                                                                    | 🜱 Ders İşlemleri 🗸 🗸         |                 |                          | Kurs : Tūmū      |              | *     |       |     |  |
| Igen Carbinal       Kars       Bagange Tanhi       Bagange Tanhi                                                                                                    | 🍠 Enstitü İşlemleri 🗸 🗸      |                 | 84                       | Başlangıç Tarihi | 0nce         |       |       |     |  |
| IS Sport Skaladan Wortfiniti *         Kutips have Borg Oderme         E Sport skaladan Wortfiniti *         Kurs       Bagiang Tarbit       Bits Tarbit       Ocet       Gyrt         Bagiang Tarbit       133.0021       2.002       00       Image: Comparison of the staladan Wortfinition of the staladan Wortfinition of the staladan                                                                                                    | İlişik Kesme Talebi          |                 |                          | Ara              |              |       |       |     |  |
| Karps       Bagange Tanhi       Bit Nachi       Ocet       Kupt         Karps       Bagange Tanhi       21.0221       800       Image Tanhi         Bagange Tanhi       Control       21.0221       21.022       800       Image Tanhi         Spit Nach       Karps       Nature       11.0221       10.3202       2000       Image Tanhi         Spit Spit Nach       Karps       Karps       Karps       11.0221       10.0221       2000       Image Tanhi         Spit Spit Nach       Karps       Karps       Karps       Karps       11.0221       10.000       Image Tanhi         Spit Spit Nach       Karps       Karps       Karps       Karps       15.0222       2000       Image Tanhi         Spit Spit Nach       Karps       Karps       Karps       Karps       15.0222       2000       Image Tanhi         Spit Nach       Karps       Karps       Karps       Karps       Karps       10.000       Image Tanhi         Spit Nach       Karps       Karps       Karps       Karps       15.022       2000       Image Tanhi         Spit Nach       Karps       Karps       Karps       Karps       Karps       Karps       Image Tanhi                                                                                                    | 📃 Spor Sahaları Yönetimi 🗸 🗸 |                 |                          | KUR              | S İLANLARI   |       |       |     |  |
| Knot         Beginney (Tarbit)         Beginney (Tarbit)         Beginney (Tarbit)         Beginney (Tarbit)         Beginney (Tarbit)         Boyo         Boyo <th< td=""><th>Kütüphane Borç Ödeme</th><td></td><td></td><td></td><td></td><td></td><td></td><td></td><td></td></th<>                                                                                                    | Kütüphane Borç Ödeme         |                 |                          |                  |              |       |       |     |  |
| Kurs landin         Brig voldking         21 3022         600         Image: standing standing s                                                     | 📝 Eğitim ve Kurs Yönetimi 🧥  |                 | Kurs                     | Başlangıç Tarihi | Bitiş Tarihi | Ücret | Kayıt |     |  |
| Bayourdaum       150 Gkg       11312021       11312021       1200       Image: Comparison of the state of the state of the                                                                       | Kurs İlanları                |                 | GENEL INGILIZCE<br>KURSU | 23.10.2021       | 2.1.2022     | 800   | -     |     |  |
|                                                                                                    | Başvurularım                 |                 | YDS/YÖKDİL               | 17.11.2021       | 13.3.2022    | 2500  |       |     |  |
|                                                                                                    | a no dest                    |                 | IELTS KURSU              | 15.11.2021       | 15.1.2022    | 3000  | -     |     |  |
|                                                                                                    |                              |                 |                          |                  |              |       |       |     |  |
|                                                                                                    |                              |                 |                          |                  |              |       |       |     |  |

BYS üzerinden giriş yapan kullanıcı, sol menüde Eğitim ve Kurs Yönetimi modülü altındaki "Kurs İlanları" butonuna tıklayarak mevcut ve başvuru yapılabilen kurs ilanlarını listeler.

Başvurmak istediği ilan satırında bulunan "Kayıt" butonuna tıklayarak başvuru sayfasını açar.

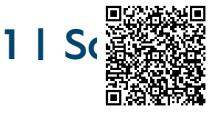

## T.C. KARADENİZ TEKNİK ÜNİVERSİTESİ REKTÖRLÜĞÜ

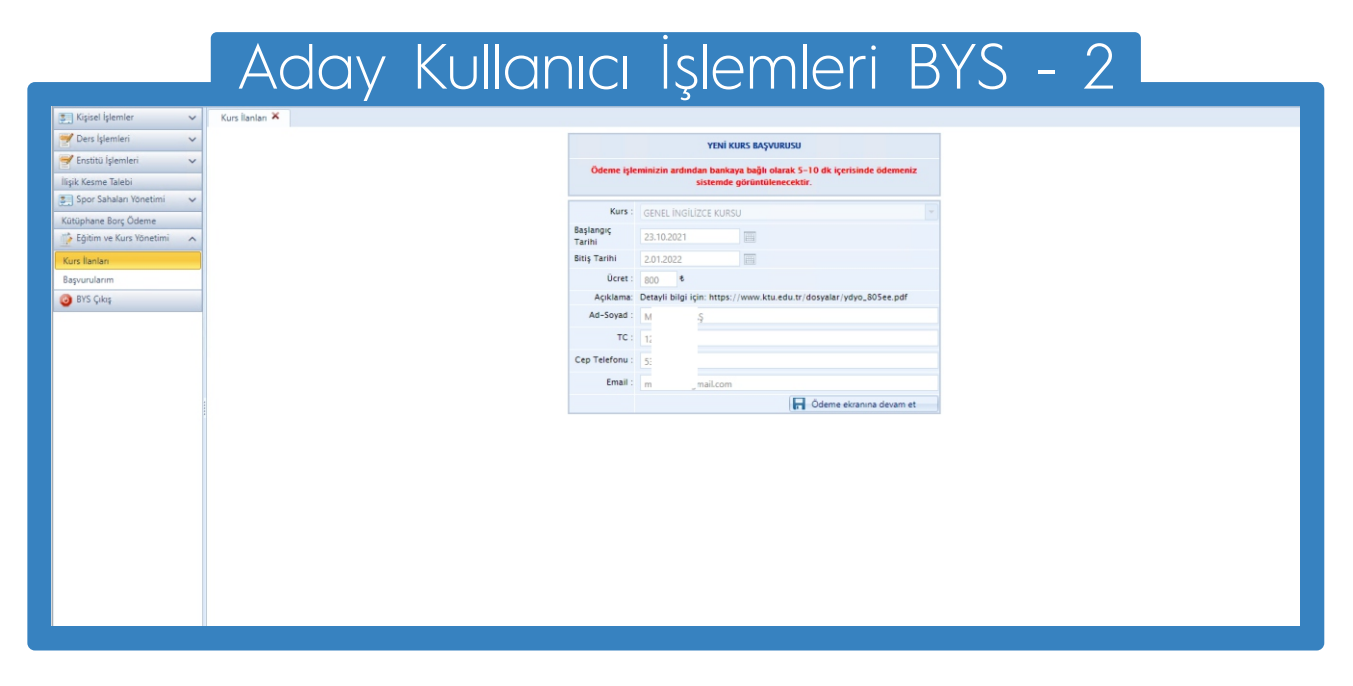

Kursa başvuru sayfasında, kullanıcının kişisel bilgileri ve kurs bilgileri gösterilir. Doğruluğu kontrol edildikten sonra "Ödeme ekranına devam et" butonu ile kurs ücretini yatırmak için banka arayüzüne yönlendirilir.

Burada kart bilgileri girildikten sonra ödeme işlemi gerçekleştirilir. Kullanıcı yaklaşık (5-10) dakika arasında, bir süre sonra sol tarafta menüde yer alan "Başvurularım" butonu ile başvurularını görüntüleyeceği sayfayı açar.

|                              | Aday                             | Kullanıcı              | Işlemle           | eri E | 3YS -     | 3 |  |
|------------------------------|----------------------------------|------------------------|-------------------|-------|-----------|---|--|
| 📰 Kişisel İşlemler 🗸 🗸       | Kurs İlanları 🛪 🛛 Başvurularım 🛪 |                        | 5                 |       |           |   |  |
| 🍠 Ders İşlemleri 🗸 🗸         |                                  |                        | KURS BASVURULARIM |       |           |   |  |
| 🛒 Enstitü İşlemleri 🛛 🗸      |                                  |                        |                   |       |           |   |  |
| İlişik Kesme Talebi          |                                  | Başlangıç Tarihi       | Bitiş Tarihi      | Ucret | Görüntüle |   |  |
| 📰 Spor Sahaları Yönetimi 🗸 🗸 |                                  | No records to display. |                   |       |           |   |  |
| Kütüphane Borç Ödeme         |                                  |                        |                   |       |           |   |  |
| 📑 Eğitim ve Kurs Yönetimi 🖍  |                                  |                        |                   |       |           |   |  |
| Kurs İlanları                |                                  |                        |                   |       |           |   |  |
| Başvurularım                 |                                  |                        |                   |       |           |   |  |
| 🧿 BYS Çıkış                  |                                  |                        |                   |       |           |   |  |
|                              |                                  |                        |                   |       |           |   |  |
|                              |                                  |                        |                   |       |           |   |  |
|                              |                                  |                        |                   |       |           |   |  |
|                              |                                  |                        |                   |       |           |   |  |
|                              |                                  |                        |                   |       |           |   |  |
|                              |                                  |                        |                   |       |           |   |  |
|                              |                                  |                        |                   |       |           |   |  |
|                              |                                  |                        |                   |       |           |   |  |
|                              |                                  |                        |                   |       |           |   |  |
|                              |                                  |                        |                   |       |           |   |  |
|                              |                                  |                        |                   |       |           |   |  |
|                              |                                  |                        |                   |       |           |   |  |
|                              |                                  |                        |                   |       |           |   |  |
|                              |                                  |                        |                   |       |           |   |  |
|                              |                                  |                        |                   |       |           |   |  |
|                              |                                  |                        |                   |       |           |   |  |
|                              |                                  |                        |                   |       |           |   |  |

Kullanıcı, sol tarafta menüde yer alan "Başvurularım" butonu ile daha önce ödemesini tamamlamış olduğu kurs başvurularını görüntüler. Güncel başvuruların görüntülebilmesi için, ödeme yapıldıktan sonra (5-10) dakika arası, bir süre sonra geçmiş olması gerekmektedir.

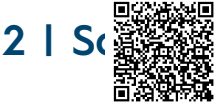

|                                                        |                                                                         |                                     |                 | Kayıt formunu doldure    | duktan sonra beyan ettiğiniz epc | osta adresine gönderilecek linke | tıklayarak üyeliğinizi |
|--------------------------------------------------------|-------------------------------------------------------------------------|-------------------------------------|-----------------|--------------------------|----------------------------------|----------------------------------|------------------------|
| К                                                      | ARADENİZ                                                                |                                     |                 |                          | aktifleştim                      | nelisiniz.                       |                        |
|                                                        | EKNİK ÜNİVERSİTESİ                                                      | ,                                   |                 |                          | Birevsel Kavıt                   | Firma Kavdı                      |                        |
|                                                        | 55                                                                      |                                     |                 | OGerçek Kişi OTüzel Kişi |                                  |                                  |                        |
|                                                        |                                                                         |                                     |                 | Firma Adı                |                                  |                                  |                        |
| KTU                                                    |                                                                         |                                     |                 | Email                    |                                  |                                  |                        |
|                                                        |                                                                         |                                     |                 | Telefon 1                | (0)                              |                                  |                        |
| Kullanici Adi:                                         |                                                                         |                                     |                 | Telefon 2<br>Fax         | (0)                              |                                  |                        |
| Şifre:                                                 |                                                                         |                                     |                 | Adres                    |                                  |                                  |                        |
|                                                        |                                                                         |                                     |                 | Şifre                    |                                  |                                  |                        |
|                                                        |                                                                         | Kayıt                               | Giriş           | Sitre Tekrar             |                                  |                                  |                        |
| Online KTÜ modülü dış kultancılar işin geliştirle      | nişlir. Modül kapsarıında sağlarıan hizmellere öğrencilerimiz ve persor | nellerimiz Bilgi Yönetim Sistemi (B | IS) üzerinden   |                          | - resimdeki metni giriniz-       |                                  |                        |
| rripebleceklerdir.<br>Belişim <u>ordinetiktundulır</u> |                                                                         | Doğrularna Koclu Almadım            | Şifremi Unuttum |                          |                                  |                                  |                        |
| [875-6]                                                |                                                                         |                                     |                 |                          | Geri                             | Kaydet                           |                        |

1-Dış kullanıcılar **https://online.ktu.edu.tr** adresinden Online KTÜ uygulamasına kayıt olur.

2-Hesabını oluşturduğu mail ve şifre bilgileriyle sisteme giriş yapan kullanıcıyı, kullanabileceği modüllerin yer aldığı sayfa karşılar.

| Adav Kullanıcı İslemleri - Oı                                                                                                    | nline - 2                            |
|----------------------------------------------------------------------------------------------------|--------------------------------------|
|                                                                                                    |                                      |
| Hinks Berras                                                                                                    |                                      |
| ACK 48<br>SOZISHED<br>ACK 48<br>SOZISHED<br>ACK 48<br>SOZISHED<br>ACK 48<br>SOZISHED<br>C<br>SOZISHED<br>ACK 48<br>SOZISHED<br>D<br>SOZISHED<br>ACK 48<br>SOZISHED<br>D<br>SOZISHED<br>ACK 48<br>SOZISHED<br>D<br>SOZISHED<br>D<br>SOZISHED<br>ACK 48<br>SOZISHED<br>D<br>SOZISHED<br>ACK 48<br>SOZISHED<br>D<br>SOZISHED<br>D<br>SOZISHED | KULLANILABILIR<br>SAMALAR<br>13<br>6 |

Kullanıcı, Online KTÜ uygulamasına girdiğinde, kullanılabilir modülleri görüntüler.

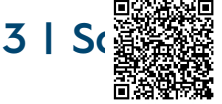

| Adav k                                           | Kullanıcı İ                                        | slemleri - Or            | nline | e - 3    |              |
|--------------------------------------------------|----------------------------------------------------|--------------------------|-------|----------|--------------|
|                                                  |                                                    | 3.0                      |       |          |              |
| MIRAÇ BEKTAŞ                                     |                                                    | Kurt (Terret )           |       |          | Tema Default |
| - 🕲 Bilgilerim<br>• 🛫 Akademik personel ilanlari |                                                    | Baglanpç Tarihi 🔤 Once 💌 |       |          |              |
|                                                  |                                                    | KURS İLANLARI            |       |          |              |
| SPOR SAMALARI YÖNETIMI                           | Kurs Başlangış Tarihi<br>GENEL İNGLÜZCE 23.10.2021 | Bitig Tarihi<br>2 1 2022 | Ocret | Kayıt    |              |
| - De Sistember çiroş                             | VDS/VČKDL<br>KURSU 17.11.2021                      | 13.3.2022                | 2500  | <u>≃</u> |              |
|                                                  | IELTS KURSU 15.11.2021                             | 15.1.2022                | 3000  | • • •    |              |
|                                                  |                                                    |                          |       |          |              |
|                                                  |                                                    |                          |       |          |              |
|                                                  |                                                    |                          |       |          |              |
| × *                                              |                                                    |                          |       |          |              |
|                                                  |                                                    |                          |       |          |              |
|                                                  |                                                    |                          |       |          |              |
|                                                  |                                                    |                          |       |          |              |

Sol tarafta menüde yer alan "Eğitim ve Kurs" modülü altındaki "Kurs İlanları" butonu ile ilanların listelendiği sayfayı açar. Burada başvurmak istediği ilan satırında yer alan "Kayıt" butonu ile kursa kayıt sayfasını açar.

| KARADENIZ TEXNIK ON/VERSITESI ONLINE ISLIMAER      MANADENIZ TEXNIK ON/VERSITESI ONLINE ISLIMAER      MANADENIZ      MANADENIZ      MANA      | The back of the second second  |
|----------------------------------------------------------------------------------------------------|----------------------------------------------------------------------------------------------------|
| ALCONTRACTORY CONTRACTORY CONT | VINI KRIS MAYORINSU<br>uiri ardından bankaya bağlı olarak 5-10 dık kontiinde ödemeniz<br>satemale gerirmilikmeenkir.<br>NEL Molluze KURSU =<br>19.3021                                                                                                    |
| Instit Pessoniti, Lancate     Kors:     Citit       Storitude     Storitude     Eng Tanihi     2.31       Additivity e suits     Eng Tanihi     2.61       Storitude     Citit     Citit     Citit       Storitude     Citit     Citit     Citit       Additivity     Citit     Citit     Citit       Citit     Citit     Citit     Citit       Citit     Citit     Citit     Citit                                                                                                    | NE INGLIDEE KURSU -<br>10-3021                                                                                                    |
|                                                                                                    |                                                                                                    |
| Ad-Send : 0<br>Cep Telefonu : 2                                                                                                    | 1.2022 William Control of Control of Control |
| Cep Teleforu : 2                                                                                                    | ра литинала на поруже урој долек рал<br>1<br>1                                                                                                    |
| tmail: r_                                                                                                    |                                                                                                    |
|                                                                                                    | F Oderne etranima Sevaim et                                                                                                    |
|                                                                                                    |                                                                                                    |
|                                                                                                    |                                                                                                    |

Kursa kayıt butonuna tıklandıktan sonra başvuru sayfası açılır. Bu sayfada, kullanıcı bilgileri ve kurs bilgileri, başvuran kişiye gösterilir. Doğruluğunun kontrolünden sonra "Ödeme ekranına devam et" butonu ile kurs ödemesinin yapılacağı banka arayüzüne yönlendirme yapılır. Burada, başarılı ödeme işleminin ardından kullanıcı, tekrar uygulamaya yönlendililir ve sol tarafta "Eğitim ve Kurs" modülü altında yer alan "Başvurularım" sayfasında, kullanıcının ilgili başvurusu görüntülenir.

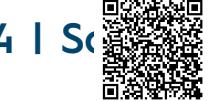

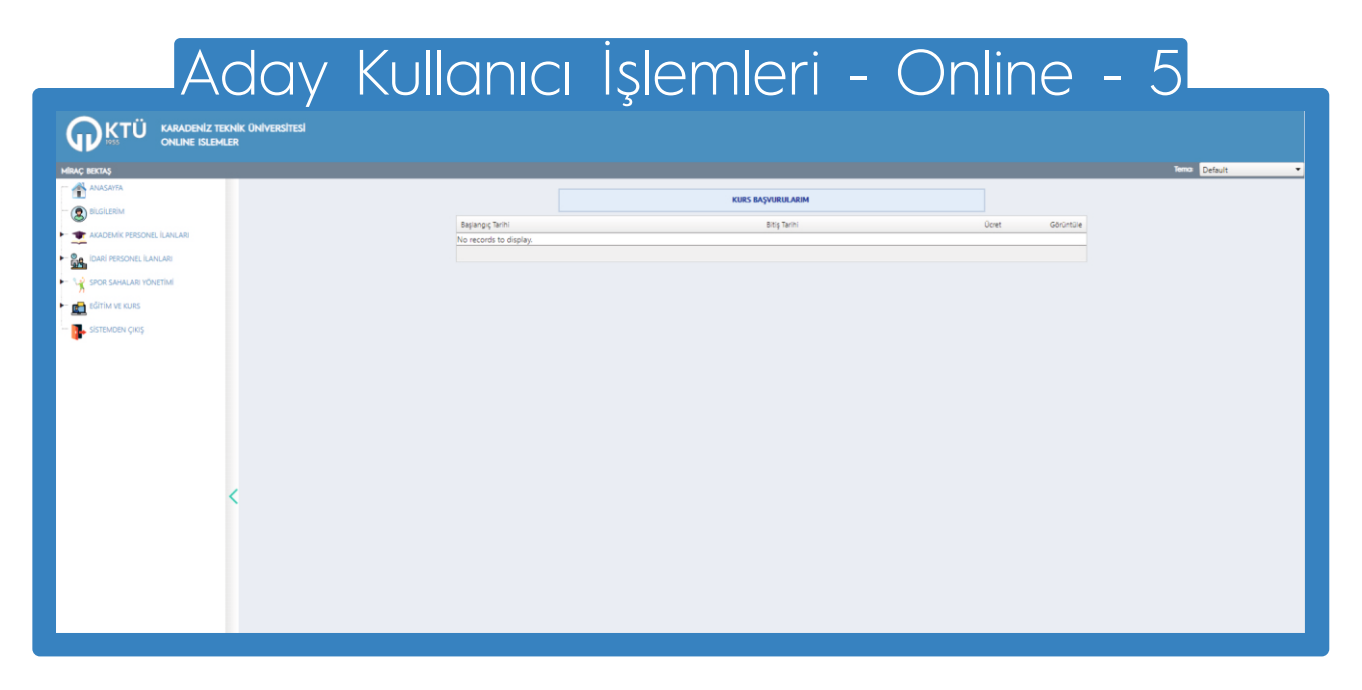

Kullanıcının, sol tarafta "Eğitim ve Kurs" modülü altında yer alan "Başvurularım" sayfasında, ilgili başvurusu görüntülenir. Güncel başvuruların görüntülebilmesi için, ödeme yapıldıktan sonra (5-10) dakika arası, bir süre sonra geçmiş olması gerekmektedir.

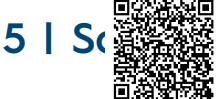